### EQU

1. Power on the phone by long press the hang up key.

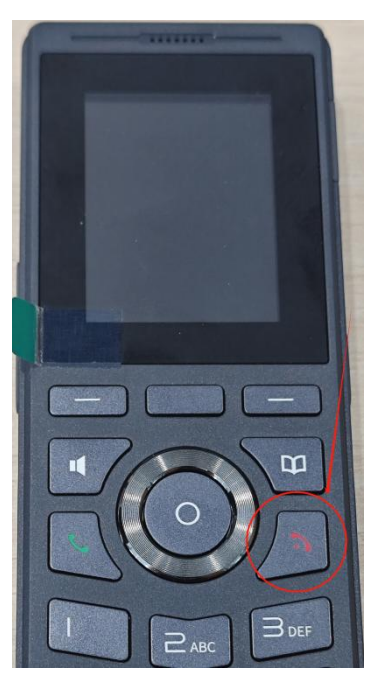

2. Wi-Fi Connecting. Menu>Wi-Fi

Connect to your Wi-Fi in available network.

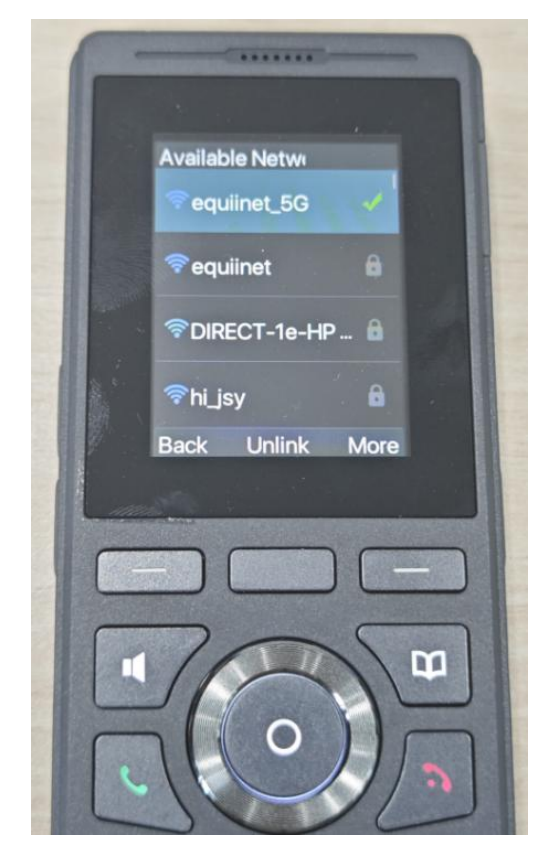

After connecting, go to Menu>Status>Network to check the network

### COMMERCIAL IN CONFIDENCE

# EQU

information.

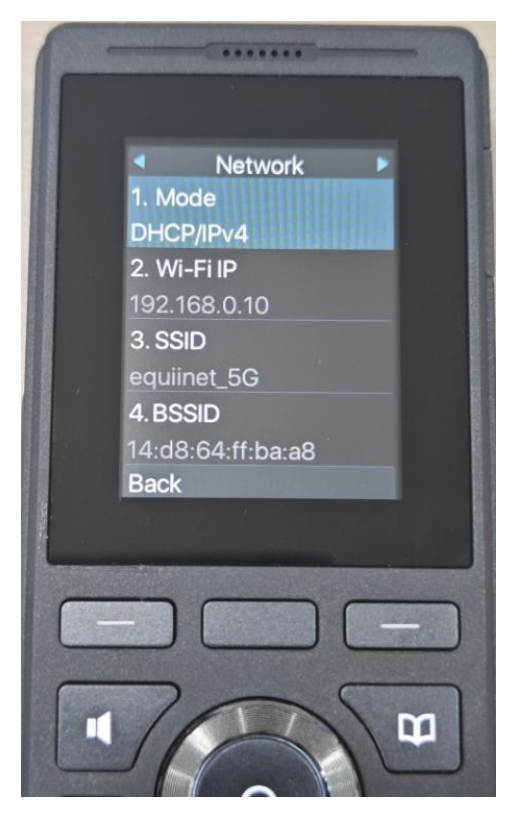

**3.** Enter the IP on the browser(recommend Google Chrome)

| 🕄 Login   | × +            |                      |  |
|-----------|----------------|----------------------|--|
| → C ▲ 不安  | 全 192.168.0.10 |                      |  |
|           |                |                      |  |
| $\square$ |                |                      |  |
|           |                |                      |  |
|           |                |                      |  |
| Us        | er:            | admin                |  |
| Pa        | ssword:        | ••••                 |  |
|           |                |                      |  |
| La        | nguage:        | English $\checkmark$ |  |
|           |                |                      |  |
|           |                | Login                |  |
|           |                |                      |  |

Both default User and Password are admin

4. Network Setting.

# EQU

After applying, entering the new IP to access the web.

| • S VoIP         | × +                           |                                  |                       |              |
|------------------|-------------------------------|----------------------------------|-----------------------|--------------|
| → C ▲ 不安全 19     | 2.168.0.10                    |                                  |                       |              |
|                  |                               |                                  | Default password is i | n use. Pleas |
|                  |                               |                                  |                       |              |
|                  | Basic Wi-Fi Setting           | s Service Port VPN               | Advanced              |              |
| > System         |                               |                                  |                       |              |
| > Network        | Net Type Wi-Fi 🗸              |                                  |                       |              |
| › Line           | Network Mode<br>Network Mode: | IPv4 Only 🗸                      |                       |              |
| > Phone settings | IPv4 Network Status           |                                  |                       |              |
| > Phonebook      | IP:<br>Subnet mask:           | 192.168.0.10<br>255.255.255.0    |                       |              |
| > Call logs      | Default gateway:<br>MAC:      | 192.168.0.1<br>0c:38:3e:58:f6:9a |                       |              |
| > Function Key   | IPv4 Settings                 |                                  |                       |              |
|                  | Static IP 🔍                   | DHCP O                           | PPPoe O               |              |
| Application      | IP:<br>Subpot model           | 192.168.1.179                    |                       | 0            |
| Security         | Default gateway:              | 192.168.1.1                      |                       | 0            |
|                  | Primary DNS Server:           | 8.8.8.8                          |                       | 0            |
| Device Log       | Secondary DNS Server:         | 202.96.134.133                   |                       | 0            |
| Source Log       | DNS Domain:                   |                                  |                       | 0            |
|                  |                               | Apply                            |                       |              |
|                  |                               | Арріу                            |                       |              |

#### 5. SIP Setting.

**Line>SIP**. The pic below only for reference, fill in your actual info please.

Then click on supply to save.

### EQUÜNET<sup>™</sup>

|                |                      |                   |                 | Default pass               | sword is in u | use. Plea |
|----------------|----------------------|-------------------|-----------------|----------------------------|---------------|-----------|
|                | SIP                  | IP Hotspot Dial P | lan Action      | Plan Basic Settings        | RTCP-XR       | 1         |
|                |                      | Username&Aut      | hentication Use | r: Extension number        |               |           |
| System         |                      | Display name: Y   | our need        |                            |               |           |
|                | Line 8017@SIP1       | Authentication    | Password: Exten | sion password              |               |           |
| Network        |                      | Server Address:   | IPPBX's IP      |                            |               |           |
|                | Register Settings >> | Server Port: 500  | 50              |                            |               |           |
| Line           | Line Status:         | Registered        |                 | Activate:                  | <b>2</b>      |           |
|                | Username:            | 80172             | 0               | Authentication User:       | 80172         |           |
| Phone settings | Display name:        | 8017              | 0               | Authentication Password:   | ••••          |           |
|                | Realm:               |                   | 0               | Server Name:               |               |           |
| Phonebook      |                      |                   |                 |                            |               |           |
|                | SIP Server 1:        |                   |                 | SIP Server 2:              |               |           |
| Call logs      | Server Address:      | 192 168 0 19      | 0               | Server Address:            |               |           |
| 20072020       | Server Port:         | 5060              | 0               | Server Port:               | 5060          |           |
| Function Key   | Transport Protocol   | : UDP 🗸 🔮         |                 | Transport Protocol:        | ol: UDP V @   |           |
| 211 A-1 C-111  | Registration Expire  | ation: 3600 se    | econd(s) 🕜      | Registration Expiration:   | 3600          | second(s  |
| Application    |                      |                   |                 |                            |               |           |
|                | Proxy Server Addr    | ess:              | 0               | Backup Proxy Server Addres | 5S:           |           |
| Security       | Proxy Server Port:   | 5060              | 0               | Backup Proxy Server Port:  | 5060          |           |
|                | Proxy User:          |                   | 0               |                            |               |           |
|                |                      |                   |                 |                            |               |           |

### **Codecs Setting**

Audio Codecs. If you do not need such G.722 codecs. We recommend only enable G.711U&G.711A.

|                  | Default password is in use. Plea    |                    |           |             |                 | se. Pleas |  |
|------------------|-------------------------------------|--------------------|-----------|-------------|-----------------|-----------|--|
|                  |                                     |                    |           |             |                 |           |  |
|                  | SIP                                 | SIP Hotspot        | Dial Plan | Action Plan | Basic Settings  | RTCP-XR   |  |
| > System         |                                     |                    |           |             |                 |           |  |
| > Network        | Line 801                            | 7@SIP1 🗸           |           |             |                 |           |  |
| > Line           | Register Settin                     | gs >>              |           |             |                 |           |  |
| > Phone settings | Basic Settings                      | >><br><>> <b>@</b> |           |             |                 |           |  |
| > Phonebook      | Disabled Co<br>G.726-16<br>G.726-24 | odecs:             |           | Enabl       | ed Codecs:<br>U |           |  |
| → Call logs      | G.726-32<br>G.726-40<br>G.729AB     |                    | →<br>←    |             |                 | ↑<br>↓    |  |
| > Function Key   | 6.723.1                             |                    |           |             |                 | <b>•</b>  |  |
| Application      | Advanced Setti<br>SIP Global Sett   | ngs >><br>ings >>  |           |             |                 |           |  |
| > Security       |                                     |                    | Apply     |             |                 |           |  |